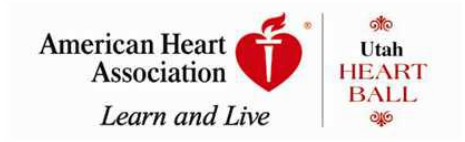

# You Can Make A Difference – Start Now by Making Your Personal Fundraising Online Page

## Join the fight against heart disease and ask your friends and family to do the same! Every dollar raised makes an impact on our mission to save lives!

# **Get Started!**

Follow these easy steps to start your online fundraising!

First, go to our local website at www.utahheartball.org Click on 'Create Your Own Webpage'! (Add this link to your favorites menu!)

**Step 1:** Create a Join Me account by clicking on 'Create new Account' and create your username and password. \*Make sure to keep them in a safe place so that you can reference them anytime!\*

**Step 2:** Complete the registration form. When you are finished you will receive a confirmation email that will direct you back to the login page.

**Step 3:** Click YES, Create new fundraising page.

#### Congratulations, you have now created a personal fundraising page!

Now you can personalize your page and maximize your donations  $\ensuremath{\varnothing}$ 

#### **Customize Your Personal Fundraising Page**

- **Step 1:** From your fundraising page home, click on 'Edit Your Personal Fundraising Page'.
- Step 2: Areas in white may be customized by clicking the edit button. Use the text editing buttons to customize your content.
- **Step 3:** When you are finished be sure to click save!
- **Step 4:** You can upload an image field by clicking 'edit' and then 'select' to browse for your image.
- **Step 5:** Set a personal fundraising goal.
- **Step 6**: The minimum donation for online giving is \$25. Keep this in mind as you set your Donation Giving Levels.
- **Step 7:** Click 'View' to preview your page.
- **Step 8:** When you have finished editing, click 'Done' to return to your fundraising home page.

### **Emailing Your Friends and Family**

Step 1: From your fundraising page home, click on 'Email Friends and Family'

Step 2: Click on 'Send a New Email'

**Step 3:** Enter your email recipients separated by commas or import contacts from an email provider such as Yahoo or Gmail.

Step 4: Create your subject line. Make it catchy! 🙂

Step 5: Compose your email or click 'Select an Email Template'

- Use the editing toolbar to customize the look of your email.
- Don't forget to provide a link back to your personal fundraising page! Click on the 'Insert link to my page' button.
- Don't forget to spell check!

Step 6: Click 'Send'!

\*When a donation is made the AHA will automatically send an e-receipt to the donor for tax purposes\*

Those who send at least 1 email raise twice as much! <u>Those who raise money online, offline and with social media raise</u> <u>TEN times as much!</u>

# **Promote Your Page Through Social Media**

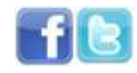

Join Me gives you other ways to promote your page. You can send links to your social media pages and provide links on your personal website.

- **Step 1:** From your fundraising page home, click on 'Promote Your Fundraising Page'.
- Step 2: You can login to your Facebook and Twitter pages to post updates and your page URL.
- **Step 3:** You can place a widget on your blog, website or social network.

For Join Me, the widget is the Fundraising Progress gauge along with the story you have written.

- Click the **Post** tab to see where you can embed the Join Me widget.
- Click the **Bookmark** tab to see where you can add a link to your fundraising page.
- Click the **Email** tab to send email to a friend, telling them about your fundraising page.

#### **Track Your Progress**

View the total amount of funds you have raised, the people who have donated and their comments to you as well as send them a thank you email.

Step 1: From your fundraising page home, click on 'View Your Fundraising Progress'
Step 2: Review your donations. Click on 'Send Thank You ' button to send your donors a personalized thank you email.

**Step 3:** To return to your fundraising home page use the home link at the top of the page. <u>Please Note</u>: Once a donor adds his/her comments to your page, you cannot edit or delete them.

#### **Matching Gifts ~ Double Your Dollars!**

Did you know that many companies have a matching gift program? Here's how it works:

- Donor gives a donation to the American Heart Association
- Donor fills out the required paperwork for their company, either online or by mail
- Company contacts the American Heart Association to confirm your gift and sends a check to double the donation!

Find out TODAY if your company has a matching gift program! Just go to the Open Your Heart page on our website and search for your company!

**Contact Us:** Lynn Sneddon, Heart Ball Coordinator Phone: 801-484-3838 Email: <u>lynn.sneddon@heart.org</u> www.utahheartball.org